# TUTORIAL WRITER

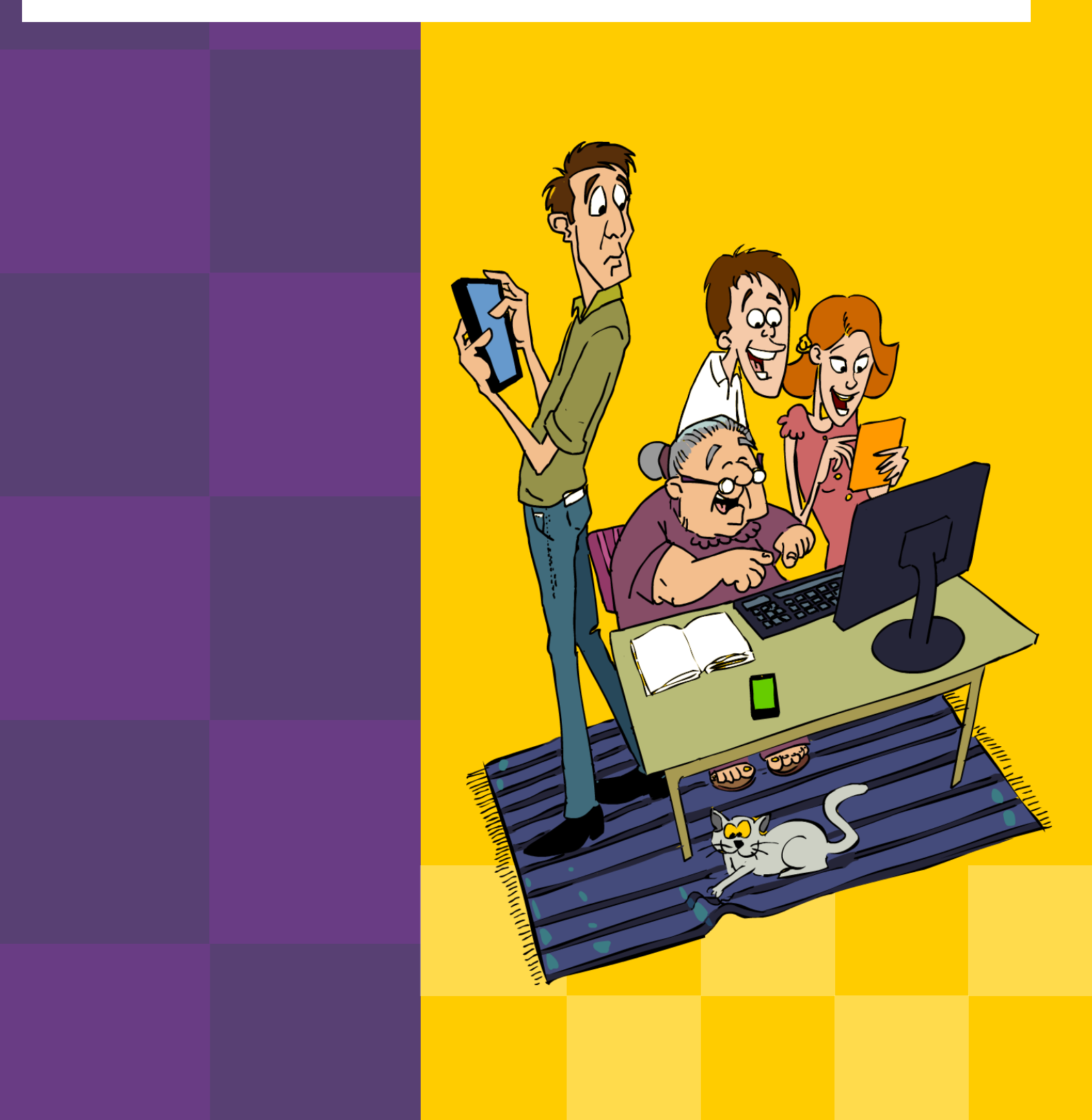

# I EDITOR DE TEXTO BROFFICE WRITER

O Writer é o editor de texto do pacote *OpenOffice*, que corresponde ao Microsoft Word. Um editor de texto é um programa com recursos para formatação de texto que poderá conter imagens, objetos e tabelas. O aplicativo possui vários recursos para edição de texto, tais como:

- Recursos básicos
- Design e Estruturação
- Editoração Eletrônica
- Criação de Desenhos
- Inserção de Figuras
- Interface Flexível.

Vejamos a seguir a descrição de cada um deles.

# 1.1 Como acessar o aplicativo (no computador da escola – PRD)

# Clique em: Aplicações > Escritório > Editor de texto (BrOffice-Writer)

# 1.2 Interface do aplicativo

Analise abaixo o nome de cada item visualizado na janela do aplicativo (figura 1)

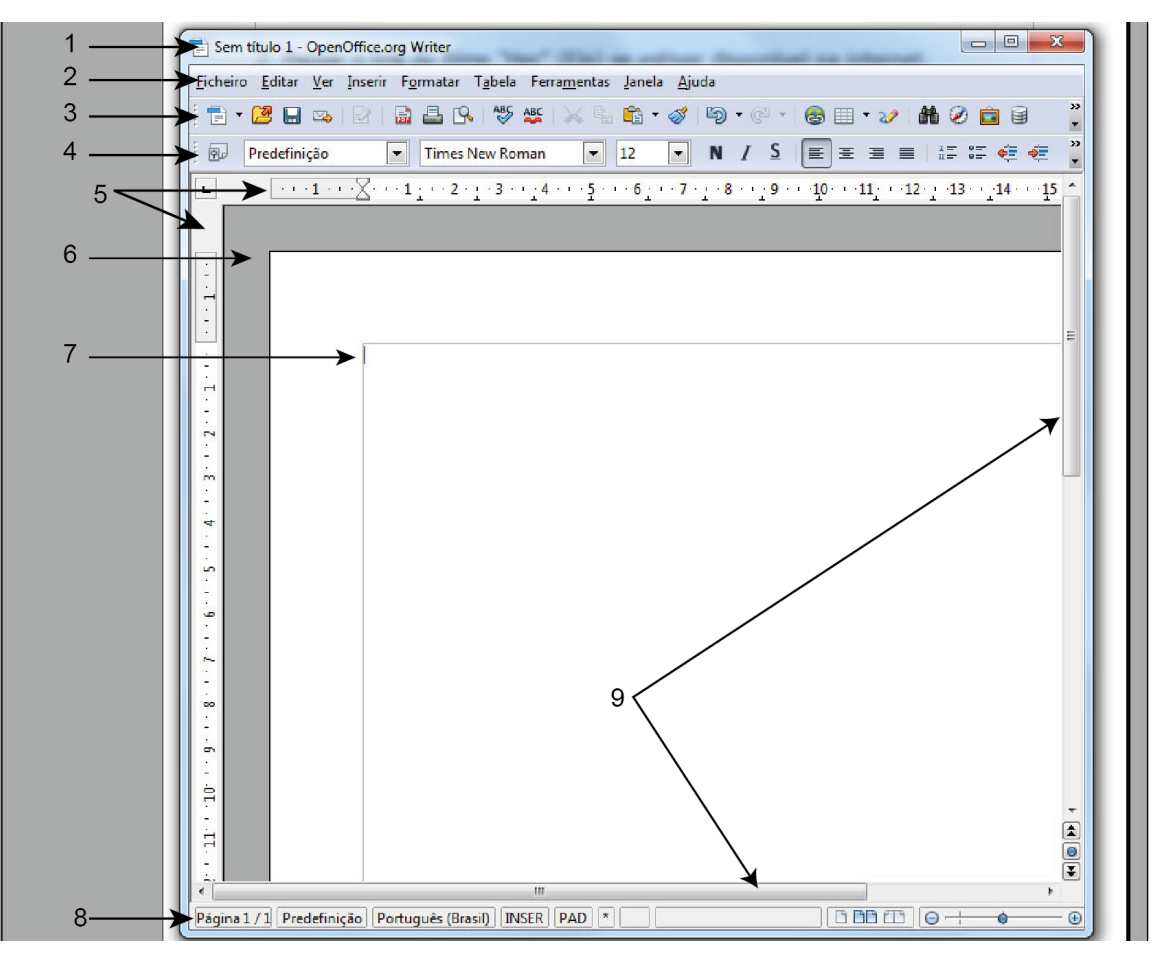

Figura 1: janela ativa do aplicativo Writer

1. Barra de títulos – o nome do documento ativo e nome do aplicativo BrOffice.org Writer.

2. Barra de menus – lista de menus.

3. Barra de ferramentas "Padrão" – fornece um acesso rápido aos comandos padrão.

4. Barra de ferramentas "Formatação" – fornece um acesso rápido aos comandos de formatação.

5. **Réguas** – horizontal e vertical. Através delas é possível fazer modificações rápidas no visual.

- 6. Área de textos onde são exibidos os textos.
- 7. Ponto de inserção onde serão inseridos os caracteres.
- 8. Barra de status exibe informações sobre o documento ativo.
- 9. Barras de rolagem horizontal e vertical; ajudam a exibir outras páginas.

**1.3 O que significa formatar um texto:** formatar um texto é prepará-lo, ou seja, organizá-lo visualmente, realçar palavras e estruturá-lo. Nesta fase se escolhe o tipo de letra, tamanho, estilo, cor, espaçamento, posição vertical do texto e adição de efeitos, tais como: sublinhado, negrito e itálico. Pode-se, também, controlar o parágrafo, espaçamento e avanço, adicionar marcas e números, bem como definir o alinhamento.

A formatação pode ser aplicada às palavras, ao parágrafo ou ao texto inteiro. Os trabalhos acadêmicos seguem regras definidas de formatação, geralmente baseados nas normas da Associação Brasileira de Normas e Técnicas - ABNT. Algumas universidades adaptam essas regras para suas publicações.

Há modos diferentes de aplicar os formatos.Pode-se utilizar os atalhos existentes na barra de ferramentas de **Formatação**:

![](_page_2_Figure_13.jpeg)

Como visualizamos na figura acima, há diversos botões: aplicar estilo, tipo de fonte, tamanho da fonte, negritar palavras, aplicar o formato itálico, sublinhar simples, alinhar à esquerda, centralizar, alinhar à direita, justificar, aplicar marcadores (numerados ou não), colorir a fonte/parágrafo ou formatar o parágrafo.

Outra maneira de formatação é clicar em algum lugar vazio do texto com o botão direito do mouse. Surgirá, então, uma janela onde estão as várias opções de formatação, conforme mostra a figura abaixo.

|                   | Limpar formatação <u>d</u> ireta                                                                                                 |
|-------------------|----------------------------------------------------------------------------------------------------|
|                   | Continuar a numeração anterior                                                                                                   |
| ab                | Eonte                                                                                                    |
| a⁺                | Taman <u>h</u> o                                                                                                    |
|                   | E <u>s</u> tilo                                                                                                    |
|                   | <u>A</u> linhamento                                                                                                    |
|                   | Es <u>p</u> açamento de linhas                                                                                                   |
| ABC               | <u>C</u> aractere                                                                                                    |
|                   |                                                                                                    |
| ¶                 | P <u>a</u> rágrafo                                                                                                    |
| ¶ <sup>~~</sup>   | P <u>a</u> rágrafo<br>Pági <u>n</u> a                                                                                            |
| ¶<br>1.0.<br>1.2. | P <u>a</u> rágrafo<br>Pági <u>n</u> a<br>Marcadores e <u>n</u> umeração                                                          |
| f                 | P <u>a</u> rágrafo<br>Pági <u>n</u> a<br>Marcadores e <u>n</u> umeração<br>Alterar <u>c</u> aixa                                 |
| 1.11.<br>1.2.     | P <u>a</u> rágrafo<br>Pági <u>n</u> a<br>Marcadores e <u>n</u> umeração<br>Alterar <u>c</u> aixa ►<br>Editar estilo de parágrafo |

Clicando em **Formatar** e, após, em **Caractere**, abrirá uma janela com diversas abas: Fonte, Efeitos de fonte, Posição, Hyperlink e Plano de fundo.

| Font | e Efeitos de fonte   | Posição     | Hyperlink   | Plano de fundo      |           |                |                   |
|------|----------------------|-------------|-------------|---------------------|-----------|----------------|-------------------|
|      | Eonte                |             |             | <u>T</u> ipo        |           | Taman <u>h</u> | o                 |
|      | Meera                |             |             | Regular             |           | 12             |                   |
|      | Lohit Tamil          |             |             | Regular             |           | 12             |                   |
|      | Loma                 |             |             | Itálico             |           | 13             |                   |
|      | Mallige              |             |             | Negrito             |           | 14             |                   |
|      | Mukti Narrow         |             |             | italico Negrito     |           | 16             |                   |
|      | Nimbus Mono L        |             | _           |                     |           | 18             |                   |
|      | Nimbus Roman No9     |             | (V)         |                     |           | 20             | •                 |
|      |                      |             |             | <u>I</u> dioma      |           |                |                   |
|      |                      |             |             | 🍄 Português (B      | Brasil) 🛔 |                |                   |
|      |                      |             |             |                     |           |                |                   |
| A    | nesma fonte será usa | ada tanto i | na impresso | ora quanto na tela. |           |                |                   |
|      |                      |             |             |                     |           |                |                   |
|      |                      |             |             |                     |           |                |                   |
|      |                      |             | W           | RITER               |           |                |                   |
|      |                      |             |             |                     |           |                |                   |
|      |                      |             |             | ОКС                 | ancelar   | Aj <u>u</u> da | <u>R</u> edefinir |

#### 1.3.1 Fonte

Nesta aba você poderá escolher a fonte, estilo, tamanho e língua.

- · Fonte: dá acesso a vários tipos de letras já disponíveis
- Estilo: refere-se aos efeitos Normal, Negrito, Itálico ou os 2 últimos.
- Tamanho: Aqui aparece a lista de possíveis tamanhos para a fonte selecionada.
   Também há a possibilidade de digitar o valor no campo apropriado.
- Idioma: É possível definir o idioma, por exemplo, português (Brasil).

Escolha o que deseja, dando um duplo clique e observe o resultado na parte inferior da janela, no **Campo de visualização**.

Depois de escolher os formatos, clique no botão **OK**, e os parágrafos acrescentados posteriormente, serão formatados automaticamente.

#### 1.3.2 Efeitos de Fonte

Clicando nesta aba, você poderá selecionar efeitos sobre a fonte. Note que o campo **Cor da fonte** inclui muitos tons.

| Fonte <b>Efeitos de fonte</b> Posição Hy | /perlink Plano de fundo |                                        |
|------------------------------------------|-------------------------|----------------------------------------|
| <u>C</u> or da fonte                     | S <u>o</u> brelinha     | Cor da <u>s</u> obrelinha              |
| 🔄 Automática ا 🖕                         | (Sem) 🕌                 | Automática ا 👳                         |
| <u>E</u> feitos                          | Tac <u>h</u> ado        |                                        |
| (Sem) 🛓                                  | (Sem) 🛓                 |                                        |
| <u>R</u> elevo                           | S <u>u</u> blinhado     | Cor do subli <u>n</u> hado             |
| (Sem) 🛓                                  | (Sem)                   | 🔲 Automática ا 🖉                       |
| Cont <u>o</u> rno                        | Palavras individuais    |                                        |
| Som <u>b</u> ra                          |                         |                                        |
| Intermitente                             |                         |                                        |
| <u>O</u> culto                           |                         |                                        |
|                                          | WRITER                  |                                        |
|                                          | OK Can                  | celar Aj <u>u</u> da <u>R</u> edefinir |

- Sobrelinha: ao escolher esta forma, o campo Cor ficará habilitado.
- Sublinhado: funciona da mesma forma que a anterior.
- Tachado: possui formas diversas, tais como: simples, duplo tachado, negrito, com / e com X.

 Campo Relevo: existem duas opções: Em Alto relevo e Baixo relevo, ao escolher uma destas opções é possível preencher os campos intermitente ou oculto.aos quais pode-se ou não adicionar efeitos extras de Contorno, Sombra e Piscante.

Note que o Piscante não aparece no Campo de visualização.

• Campo Efeitos: nele há as opções de fonte maiúsculas, minúsculas, título e caixa alta.

No texto a ser formatado (palavra ou trecho selecionado), você poderá alterar a caixa (maiúsculas ou minúsculas), capitalizar a primeira letra de cada palavra (Título) ou, ainda, colocar tudo em caixa alta (versalete).

Para você testar: selecione a parte do texto que formatará e clique em:

#### Menu >Formatar >Caractere >aba Efeitos de Fonte >campo Efeitos

| Fonte Efeitos de fonte                                                                                                  | Posição | Hyperlink                                                                   | Plano de fundo                              |                                                                                                    |
|----------------------------------------------------------------------------------------------------|---------|-----------------------------------------------------------------------------|---------------------------------------------|----------------------------------------------------------------------------------------------------|
| Cor da fonte<br>Automática<br>Efeitos<br>(Sem)<br>(Sem)<br>Maiúsculas<br>Minúsculas<br>Título<br>Caixa alta (versalete) |         | S <u>o</u> bre<br>(Sem<br>Tac <u>h</u> a<br>(Sem<br>S <u>u</u> blin<br>(Sem | linha<br>)  {<br>do<br>)  {<br>hado<br>)  { | Cor da <u>s</u> obrelinha<br>Automática  ▲<br>v<br>Cor do subli <u>n</u> hado<br>Automática  ▲<br>v |
| <ul> <li>Som<u>b</u>ra</li> <li>Intermitente</li> <li>Oculto</li> </ul>                                                 |         |                                                                             |                                             |                                                                                                    |
|                                                                                                    |         | BrOff                                                                       | ice.org                                     | ancelar Aj <u>u</u> da <u>R</u> edefinir                                                            |

Abrirá, então, a janela Efeitos de fonte:

Ao abrir o campo **Efeitos de fonte** basta selecionar a opção para obter a formatação desejada.

Para alternar apenas entre maiúsculas e minúsculas, selecione o texto, clique com o botão direito do *mouse* e passe o *mouse* na opção **Alterar caixa**. Deve aparecer um menu flutuante. Você poderá escolher uma das opções no submenu:

![](_page_6_Picture_1.jpeg)

# 1.3.3 Posição

Ao selecionar esta aba, você poderá aplicar as posições **Sobrescrito** e **Subescrito**, escolhendo o tamanho desejado dos índices, girar o texto no ângulo desejado em **Rotação**/ **Dimensionamento**, ou ainda escolher o tipo de espaçamento entre os caracteres (padrão, expandido e condensado), diminuindo ou aumentando o espaço entre as letras.

| Fonte Efeitos de fonte <b>Posição</b> Hyperlink Plano de fundo                                  |
|-------------------------------------------------------------------------------------------------|
| Posição                                                                                         |
| O <u>S</u> obrescrito Elevar/ <u>r</u> ebaixar em 1% 👘 ☑ A <u>u</u> tomático                    |
| O Normalam. relativo da fonte 100% ↓                                                            |
| ○ Su <u>b</u> scrito                                                                            |
| Rotação / dimensionamento         O 0 grau       90 graus       270 graus       Ajustar à linha |
| Dimensionar largura                                                                             |
| Espaçamento                                                                                     |
| Padrão 🍦 de 0,0pt 🍦 Kerning de gares                                                            |
|                                                                                                 |
|                                                                                                 |
| WRITER                                                                                          |
|                                                                                                 |
| OK Cancelar Aj <u>u</u> da <u>R</u> edefinir                                                    |

#### 1.3.4 Plano de Fundo

Ao selecionar esta aba, surge a janela onde você poderá escolher uma cor para o fundo do texto selecionado. A opção **Sem preenchimento** não inclui cor.

Escolha o que desejar e clique no botão **OK**. Note que o funcionamento é semelhante à opção Plano de fundo quando aplicada a toda a página.

# 1.4 Menu Formatar > Parágrafo

Na formatação de um ou mais parágrafos, podemos alterar a aparência de blocos de texto, como o espaçamento entre as linhas ou o alinhamento do texto.

Selecione os parágrafos desejados e clique em Formatar > Parágrafo > Alinhamento

| Parágrafo                        | 1                             | ×                                   |
|----------------------------------|-------------------------------|-------------------------------------|
| Capitulares                      | Bordas                        | Plano de fundo                      |
| Recuos e espaçamento Alinham     | ento Fluxo do texto Estrutura | a de tópicos e numeração Tabulações |
| Opções                           |                               |                                     |
| Direita                          |                               |                                     |
| © <u>C</u> entro                 |                               |                                     |
| Justificado                      |                               |                                     |
| Ú <u>l</u> tima linha            | Esquerda                      | •                                   |
| 🔲 <u>E</u> xpandir palavra única | 3                             |                                     |
| Texto ao texto                   |                               |                                     |
| <u>A</u> linhamento              | Automático                    | •                                   |
|                                  | OK Cancelar                   | Aj <u>u</u> da <u>R</u> edefinir    |

# 1.4.1 Avanços<sup>1</sup> e espaçamento

| Tabulações                 | Capitulares | Contorno       | s Fundo              |
|----------------------------|-------------|----------------|----------------------|
| Avanços e espaçamento      | Alinhamento | Fluxo do texto | Destaque e Numeração |
| Avanço                     |             |                |                      |
| Antes <u>d</u> o texto     |             | þ,00cm 🚔       |                      |
| Após o <u>t</u> exto       |             | 0,00cm 🚔       |                      |
| Primeira lin <u>h</u> a    |             | 0,00cm 🚔       |                      |
| Automático                 |             |                |                      |
| Espaçamento                |             |                |                      |
| Superi <u>o</u> r          |             | 0,00cm 🚔       |                      |
| Inferior                   |             | 0,00cm 🚔       |                      |
| Espaçamento entre linhas — |             |                |                      |
| 1,5 linhas 💌 d <u>e</u>    |             | ×              |                      |
| Registo                    |             |                |                      |
| Activar                    |             |                |                      |

#### Campo Avanços

Selecione o parágrafo que deseja recuar e também o valor do recuo desejado.

- Antes do texto
- Após o texto
- na Primeira linha

Esta ação se refere ao avanço em cada primeira linha dos parágrafos. Você pode, ainda, selecionar o modo **Automático**, e cada novo parágrafo seguirá o padrão estabelecido.

#### Campo Espaçamento

Pode-se definir um espaçamento maior entre os parágrafos, acima deles e/ou abaixo deles:

• Sobre o parágrafo

Espaçamento em centímetros antes do parágrafo onde se encontra o cursor.

Abaixo do parágrafo

Espaçamento em centímetros depois do parágrafo onde se encontra o cursor.

<sup>&</sup>lt;sup>1</sup>Em algumas versões a palavra Avanços é substituída por Recuo

#### Campo Entrelinhas

O espaçamento entre linhas determina a quantidade de espaço vertical entre as linhas do texto. Há algumas opções:

- Simples: é o espaçamento entre linhas que acomoda a maior fonte possível nessa linha e um pequeno espaço adicional.
- 1,5 linha: é um espaçamento uma vez e meia maior que o espaçamento simples entre linhas.
- Duplo: é um espaçamento duas vezes maior que o simples.

# Pode-se, ainda, especificar o tamanho do espaçamento em **Proporcional; Mínimo;** Entrelinha; Fixo.

- Proporcional: o espaçamento entre linhas é aumentado ou diminuído de acordo com uma porcentagem especificada. (Por exemplo, se for um múltiplo de 1,2, aumentará o espaçamento em 20%, e se for um múltiplo de 0,8, diminuirá o espaçamento em 20%).
- Mínimo: é o espaçamento entre linhas mínimo para acomodar tamanhos de fonte grandes ou elementos gráficos que, de outro modo, não se ajustariam ao espaçamento especificado.
- Fixo: é um espaçamento fixo entre linhas que é ajustado pelo usuário. Todas as linhas ficam espaçadas uniformemente.

# 1.4.2 Alinhamento

Chamamos de alinhamento a posição do texto em relação às margens. O Writer é prédefinido para alinhar o texto pela margem esquerda, deixando a borda direita desalinhada.

Podemos mudar o alinhamento, selecionando os parágrafos e clicando sobre um dos botões de alinhamento na barra de ferramentas padrão ou clicando em **Formatar > Parágrafo** e escolhendo a opção de alinhamento desejada (Centralizado, Esquerdo, Direito ou Justificado).

EDITOR DE TEXTO BROFFICE WRITER

| Avanços e espaçamento       Alinhamento       Fluxo do texto       Destaque e Numeraçã         Opções       Esquerda       Image: Sequerda       Image: Sequerda | Avanços e espaçamento       Alinhamento       Fluxo do texto       Destaque e Nume         Opções       Esquerda       Image: Secondary and Secondary and Secondary an | Tabulações                                                                                                    | Capitulares | Contorno       | os F         | undo    |
|----------------------------------------------------------------------------------------------------|----------------------------------------------------------------------------------------------------|----------------------------------------------------------------------------------------------------|-------------|----------------|--------------|---------|
| Opções<br><ul> <li>Esquerda</li> <li>Direiţa</li> <li><u>C</u>entro</li> <li><u>Justificado</u></li> <li><u>Última linha</u></li> <li><u>Esquerda</u></li> </ul> Expandir uma só palavra Texto-texto <u>Alinhamento</u>                                                                                                    | Opções<br>Esguerda<br>Direiţa<br>Centro<br>Uustificado<br>Última linha<br>Esquerda<br>Expandir uma só palavra<br>Texto-texto<br>Automático                                                                                                    | Avanços e espaçamento                                                                                                    | Alinhamento | Fluxo do texto | Destaque e N | umeraçã |
| Texto-texto<br>Automático                                                                                                    | Texto-texto<br>Alinhamento                                                                                                    | Opções<br>Es <u>q</u> uerda<br>Direi <u>t</u> a<br><u>C</u> entro<br><u>Justificado</u><br>Última <u>l</u> inha<br><u>E</u> xpandir uma só p | Esquerda    | a 💽            |              |         |
| Automático                                                                                                    | <u>A</u> linhamento                                                                                                    |                                                                                                    |             |                |              |         |
|                                                                                                    |                                                                                                    | Texto-texto                                                                                                    | r           |                |              |         |

No alinhamento **Justificado**, o parágrafo é alinhado tanto à direita quanto à esquerda da linha, surgindo espaçamentos entre as palavras. Perceba que no Writer, existe a possibilidade de definir o alinhamento da última linha do parágrafo justificado.

# 1.4.3 Fluxo do Texto

No campo **Hifenização** pode-se configurar a divisão silábica (hifenização). Se o campo **Automaticamente** for marcado será ativada a hifenização do parágrafo podendo-se definir quantos caracteres devem permanecer no final da linha e no início da linha.

No último campo podemos definir o número máximo de linhas que podem apresentar as hifenizações.

| (11)          |
|---------------|
|               |
| F             |
| H             |
| $\sim$        |
| >             |
|               |
|               |
| ш             |
| $\mathbf{O}$  |
| H             |
| i i           |
| 4             |
| Ц             |
| $\mathbf{O}$  |
| $\sim$        |
| 5             |
|               |
| $\frown$      |
| $\mathbf{O}$  |
| F             |
| $\sim$        |
| in            |
|               |
| -             |
|               |
| Ш             |
|               |
|               |
| C             |
| 0             |
| $\mathcal{P}$ |
| F             |
| H             |
| 0             |

Ū

| Tabulações                                                                                      | Capitulares                                                           | Contorno                 | S               | Fundo                       |
|-------------------------------------------------------------------------------------------------|-----------------------------------------------------------------------|--------------------------|-----------------|-----------------------------|
| Avanços e espaçamento                                                                           | Alinhamento                                                           | Fluxo do texto           | Destaqu         | e e <mark>Numeraç</mark> ão |
| Hifenização<br>Automaticamente<br>2 	 Caracteres r<br>2 	 Caracteres r<br>0 	 Número <u>m</u> á | no fim da lin <u>h</u> a<br>no início da linha<br>iximo de hífenes co | nsecutivos               |                 |                             |
| Quebras                                                                                         | ipo Página                                                            | *                        | <u>P</u> osição | Antes 💌                     |
| 🗌 Com est <u>i</u> lo de pági                                                                   | nas                                                                   | 💌 lúmero                 | de página       | 0                           |
| Opções<br>Manter parágrafos junt<br>Manter com parágrafo<br>Controlo de linhas isol             | tos<br>seguinte<br>adas<br>adas                                       | 2 🗼 Linhas<br>2 文 Linhas |                 |                             |

No campo **Opções** definimos as quebras, ou seja, se um grupo de linhas ou parágrafos será quebrado ficando uma parte em uma página e outra parte em outra página.

Neste momento é necessário o entendimento do conceito de linhas viúvas e órfãs:

- **Isolada** (ou viúva) é a última linha de um parágrafo que fica sozinha na parte superior de uma página.
- Linha órfã é a primeira linha de um parágrafo que fica sozinha na parte inferior de uma página.

Para evitar a quebra de linhas, deixamos sem marcar a opção.

Para evitar a quebra de parágrafos, selecionamos o campo **Manter parágrafos juntos**, e nos dois últimos campos **Controle de linhas isoladas** definimos o número de linhas que poderão ficar nessas condições.

#### 1.4.4 Marcas e numeração

Nesta aba escolhemos o estilo da numeração.

#### 1.5 Configuração de página

Para configurar a página, clique no Menu **Formatar > Página** Aqui você poderá configurar uma série de itens que incidem sobre toda a página.

| Organizador P     | agina     | Fundo             | Cabeçalho  | Rodapé (              | Contornos | Colunas      | Nota de rodapé  |
|-------------------|-----------|-------------------|------------|-----------------------|-----------|--------------|-----------------|
| Formato do pa     | pel —     |                   |            |                       |           | ſī           | ]               |
| <u>F</u> ormato   | Α4        |                   | •          |                       |           |              |                 |
| Largura           | 21,0      | 0cm               | -          |                       |           |              |                 |
| Altura            | 29,7      | 0cm [             | *          |                       |           | ll           |                 |
| Orientação        | <u> v</u> | ertical           |            |                       |           |              |                 |
|                   | © ⊢       | lorizont <u>a</u> | I <u>o</u> | rigem do pa           | pel [Da   | s definiçõe  | s da impresso 🔻 |
| Margens           |           |                   | — Defi     | inições de es         | quema —   |              |                 |
| Es <u>q</u> uerda | 2,        | 00cm              | -<br>E     | squema de p           | ágina D   | ireita e esq | uerda 💌         |
| Di <u>r</u> eita  | 2,        | 00cm              | F          | or <u>m</u> ato       | 1,        | , 2, 3,      | •               |
| S <u>u</u> perior | 2,        | 00cm              | ÷          | <u>R</u> egisto       |           |              |                 |
| Inferior          | 2,        | 00cm              |            | E <u>s</u> tilo da re | ferência  |              |                 |
|                   |           |                   |            |                       |           |              | *               |

#### 1.5.1 Organizador

Nela podemos definir os estilos. Há diversas informações sobre o texto no campo Conteúdo.

#### 1.5.2 Página

É aconselhável configurarmos a página do texto antes de iniciar a edição, para termos uma ideia de como ficará a posição do texto na(s) folha(s).

Nesta aba, definimos as margens da folha, o tamanho do papel utilizado pela impressora, a direção da impressão, entre outros itens. No campo **Formato do papel**, localizado na parte superior da janela, podemos configurar:

- Formato: permite selecionar entre os tamanhos do papel, aquele que será usado, entre os formatos padrão, já existentes.
- Largura e Altura: permite definir tamanhos diferentes dos formatos padrão existentes, digitando as medidas nos campos Largura e Altura para um tamanho de papel personalizado.
- Orientação: nesse campo definimos a posição do papel: Vertical (retrato) ou Horizontal (paisagem).

![](_page_13_Figure_3.jpeg)

Vertical

Em **Origem do papel**, podemos definir qual bandeja será utilizada no caso de impressoras com múltiplas bandejas de papel. Para impressoras comuns pode-se deixar a configuração padrão da impressora.

Em **Margens** definimos a distância entre o texto e o início do papel, sendo que o valor padrão é de 2 cm em todas as direções. Em geral esse valor está acima do mínimo do padrão comum dos diferentes modelos de impressoras. Portanto, há mais garantia de que o texto não será cortado na impressão. No caso das normas da ABNT existe uma regra definida, e neste campo digitaremos os números informados em **Esquerda**, **Direita**, **Superior**, **Inferior**.

Se forem escolhidos valores que ultrapassem a área de impressão, aparecerá um aviso com a solicitação de confirmação. Então, pode-se cancelar, clicando o botão **Não**. Os números serão reajustados para os valores válidos mais próximos dos anteriormente definidos.

No campo **Definições de esquema** será definido o *layout*, ou seja, especificaremos em quais páginas do texto as escolhas feitas serão efetivas.

No campo **Esquema de Página**, pode-se definir a **Paginação**, ou seja a numeração das páginas, permitindo-se a escolha entre **Direita** e **Esquerda**, **Invertido**, **Somente direita** e **Somente esquerda**.

Primeiramente, selecione o estilo de esquema de página a utilizar no documento atual, se deve mostrar páginas ímpares, páginas pares ou páginas ímpares e pares.

- Direita e esquerda: se o estilo de página atual apresenta páginas ímpares e pares com margens esquerda e direita conforme especificado.
- Invertido: se o estilo de página atual apresenta páginas ímpares e pares com margens interior e exterior, conforme especificado. Utilize este esquema se pretende associar as páginas impressas como um livro. Introduza o espaço de associação como a margem "Interior".

- Só à direita: se o estilo atual de página só mostra as páginas ímpares (direita). As páginas pares são exibidas como páginas vazias.
- Só à esquerda: se o estilo atual mostra apenas as páginas pares (esquerda). As páginas ímpares são exibidas como páginas vazias.
- No caso de textos que serão impressos em ambos os lados do papel, utilizar a opção somente na página impressa à direita (configuração padrão da primeira página), à esquerda ou em ordem invertida.

O campo **Formato** possibilita escolher o formato do número - algarismos romanos ou letras (em maiúsculas ou minúsculas) ou algarismos arábicos.

#### 1.5.3 Fundo

Nesta aba é possível escolher uma cor ou imagem para compor o fundo da página. No campo **Como**, selecionamos a cor ou a imagem (objeto gráfico) e selecionamos o que desejamos.

#### 1.5.4 Cabeçalho e Rodapé

Nessas abas podemos ativar rodapés e cabeçalhos, especificando como eles aparecerão na página.

#### 1.5.5 Bordas

Se desejar uma borda envolvendo o texto, é nesta aba que poderá definir esta formatação.

Há várias bordas com diversas possibilidades de espessura e cor.

#### 1.5.6 Colunas

Nesta aba podem ser alteradas a quantidade de colunas de texto que vem pré-definida como 1, assim como também as larguras diferentes para as colunas.

#### 1.6 Como criar modelos de formatação

Modelos são muito úteis, pois padronizam opções de configuração e formatação. Assim você não precisa formatar cada documento novamente.

1º passo: Defina os formatos padrão num documento em branco e salve como modelo. (use a opção **Salvar como** e, na janela que aparece, em **Salvar com o tipo** clique em **OpenOfiice.org 1.0 Modelo de Texto**)

2º passo: Clique em Arquivo > Modelos > Organizar

3º passo: Na janela que aparece, selecione a pasta padrão, clicando com o botão direito e selecione **Importar modelo**.

4º passo: Localize o arquivo sobre o modelo e, para selecioná-lo, clique em **Comandos** > **definir como modelo padrão** 

Agora, cada vez que o aplicativo for aberto, o modelo será o padrão.

# 1.7 Cópia de formatação já existente

Se uma parte do texto já foi formatada evocê deseja repetir a mesma formatação para outro ponto do texto, copie a formatação da primeira usando a ferramenta pincel:

- selecionar o texto que possui os formatos a serem copiados;
- na barra de ferramentas padrão, clique sobre a ferramenta pincel até que o ponteiro do mouse mude para um pincel;
- selecione o texto a ser formatado do mesmo modo e clique sobre ele. Ao terminar, se necessário, clique sobre a ferramenta pincel novamente ou tecle em ESC para restaurar o ponteiro normal.

#### 1.8 Como inserir figura (imagem)

#### Clique no menu Inserir > Figura > Do arquivo

Na janela que aparece, selecione a pasta, escolha uma figura e clique em **Abrir**. (marque a opção visualizar)

# 1.8.1 Formatando a figura

Observe que ao clicar sobre a figura aparecem "quadradinhos" em sua volta. São as "alças de seleção" e indicam que a figura está selecionada.

Agora clique sobre a figura, mantendo o botão do mouse pressionado. Arraste a figura para o centro do texto. Caso queira a figura um pouco maior/menor, basta posicionar o mouse sobre uma das alças de seleção dos cantos da figura e quando o cursor se transformar em uma seta de duas pontas pressione o mouse e arraste para fora/dentro da figura, conforme desejar.

#### 1.9 Como inserir tabela

No menu, clique em Tabela > Inserir > Tabela

| Tabela1          | ОК                                                   |
|------------------|------------------------------------------------------|
| 2                | Cancelar                                             |
| 2                | Ajuda                                                |
|                  |                                                      |
|                  |                                                      |
| abeçalho         |                                                      |
| eiras 1 🚔 linhas |                                                      |
| abela            |                                                      |
|                  |                                                      |
| e                | Tabela1   2   2   2   cabeçalho eiras 1 inhas tabela |

No campo **Nome**, digite o nome da tabela. Em **Tamanho**, digite nos campos **Colunas** o número de colunas que terá sua tabela, e em **Linhas**, o número de linhas desejadas. Clique em **OK** e a tabela surgirá no seu texto.

Você pode selecionar linhas, colunas ou células e alterar cores clicando em Tabela > Propriedades da tabela. Também poderá escolher um tipo de borda e uma cor para o plano de fundo.

#### 1.10 Como salvar seu documento de texto

Para salvar o documento criado, basta, clicar em **Arquivo** > **Salvar como**. Como o arquivo está sendo salvo pela primeira vez, será aberta a caixa de diálogo **Salvar como**.

| 1.11 Como criar past | tas: |
|----------------------|------|
|----------------------|------|

Clique em Minha Pasta

![](_page_16_Figure_10.jpeg)

para abri-la, e então em Arquivo > Criar nova pasta

Na caixa de texto, digite um nome para a pasta. Ex.: pde\_meunome OBS.: para nomear arquivos e pastas, é importante que sejam utilizadas apenas letras minúsculas, sem caracteres especiais.

#### 1.10 Como exportar um texto para PDF

No menu clique em **Arquivo**<sup>2</sup> > **Exportar como PDF** > **Exportar** Digite o título do documento.

Escolha a pasta onde será salvo o arquivo e clique em **Salvar**.

No Writer também existe um botão no menu superior, onde clicamos e a conversão é automática. Na janela que se abre, apenas confirmamos ou alteramos o nome do arquivo.

É possível, ainda, usar conversores on-line para exportar em PDF:

www.freepdfconvert.com

http://www.pdfonline.com/pdf-to-word-converter/

# REFERÊNCIA

Material adaptado de diversos tutoriais produzidos pelas equipes de assessores pedagógicos CRTE nos NRE.

![](_page_19_Picture_0.jpeg)